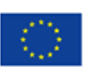

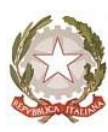

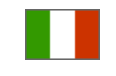

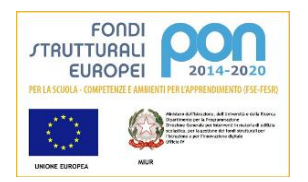

MINISTERO DELL'ISTRUZIONE E DEL MERITO UFFICIO SCOLASTICO REGIONALE PER IL LAZIO ISTITUTO COMPRENSIVO "VIA BOCCIONI" Sede Legale:Via U. Boccioni, 12- 00197 Roma 2068553209-愚068845025 II Municipio Sede Operativa: via Lovanio, 13- 00198 Roma 2068553209-愚068845025 Distretto 10° - Codice Scuola RMIC8D7005 Codice Univoco Ufficio UFR6KU

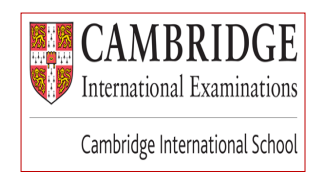

Alle Famiglie delle classi IA, IB, IC, ID, IIA, IIB, IIC, IIID, IVA, IVB, IVC, VB, VC, VD del plesso "Principessa Mafalda

Alle Famiglie delle classi IVA, IVB, IVC del plesso "San Pio X"

e.p.c. ai Docenti

Sito WEB

# CIRCOLARE N. 105

# Oggetto: Pagamento Progetto didattico di educazione al teatro – Crea Associazione Culturale – plessi "Principessa Mafalda" e "San Pio X" - a.s. 2024-25

Con la presente si comunica che l'importo, pari ad € 45,00 ad alunno, per il pagamento del Progetto didattico di educazione al teatro - a.s. 2024-25, andrà versato, <u>entro e non oltre lunedì 27 gennaio</u> 2025, attraverso il sistema ARGO, mediante l'applicazione DIdUP Famiglia oppure accedendo al Portale ARGO (in allegato si trasmettono le istruzioni).

<u>Si precisa che, per i bambini che hanno fratelli e/o sorelle, la quota di pagamento è scontata ed</u> <u>è pari ad € 35,00. Pertanto, per il primo figlio, l'importo da corrispondere è pari ad € 45,00,</u> <u>mentre, per il fratello e/o la sorella, l'importo da corrispondere è pari ad € 35,00</u>.

Roma, 17/01/2025

Il Dirigente Scolastico Prof.ssa Lia Gentile Firma autografa sostituita a mezzo stampa ai sensi dell'art. 3, comma 2 del decreto legislativo n.39 del 12/02/1993

# didUP Famiglia Funzione Pagamenti

Con l'aggiornamento 1.16.0 di didUP Famiglia si arricchisce ulteriormente la funzione dei Pagamenti. Adesso il genitore ha la possibilità, oltre a verificare lo stato dei contributi associati a uno o più figli diversi, appartenenti alla stessa scuola, di pagare contributi giù attribuiti dalla segreteria, richiedere nuovi avvisi per contributi volontari, modificare gli importi ove previsto ed eliminare contributi volontari attribuiti per errore.

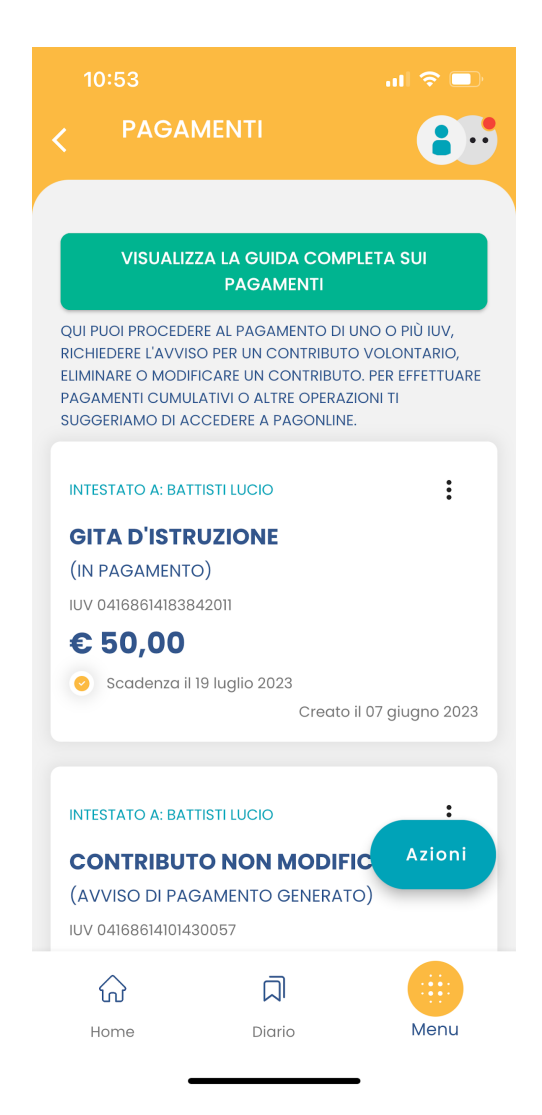

Su ciascuna card già presente in elenco, sono presenti le seguenti funzioni:

**Avviso di pagamento**: Scaricando l'avviso di pagamento è possibile produrre un file contenente i dati di pagamento. Il documento può essere stampato fisicamente, in modo da poter effettuare il pagamento presso una ricevitoria, o uno sportello bancario. Si può procedere anche tramite l'App-IO, effettuando la lettura del QrCode, oppure tramite Home Banking, inserendo i seguenti dati: Codice avviso, Codice Ente, Importo e Cbill.

Ricevuta telematica: questa voce è presente solo se un contributo è già stato pagato.

**Elimina**: previa conferma si può eliminare un contributo volontario non ancora pagato. Non è possibile eliminare un contributo attribuito esplicitamente dalla segreteria.

**Paga subito**: Viene avviata la sessione di pagamento con PagoPA. Se il contributo è in stato Errore, è scaduto o non risulta comunque pagabile, la voce Paga subito è disabilitata

**Modifica**: Se l'importo è modificabile si apre una finestra per la scelta del nuovo importo. Nel caso in cui si scelga un importo al di fuori del range consentito, il sistema fornisce opportuno avviso. Se il contributo è stato contrassegnato dalla segreteria come non modificabile nell'importo, la voce Modifica è disabilitata.

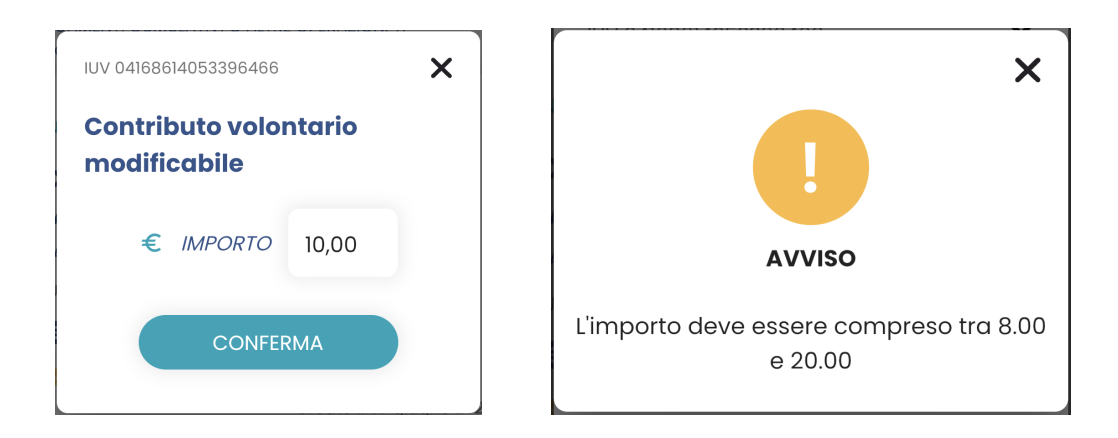

Se un pagamento è stato generato all'interno del circuito **Pago In Rete**, la card si presenta col seguente aspetto:

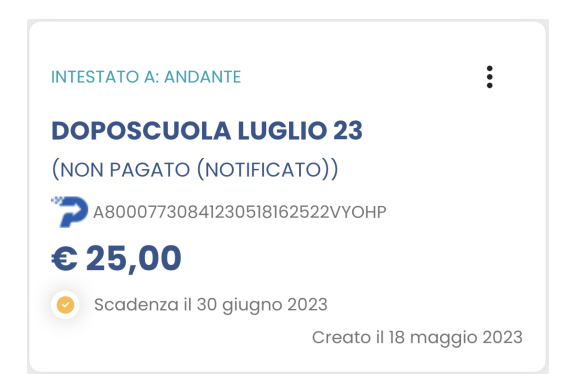

In questo caso, oltre a visualizzare lo stato del pagamento tra le informazioni della card, l'unica azione possibile cliccando sull'icona con i 3 pallini è il download dell'avviso di pagamento, se il contributo non è ancora stato pagato.

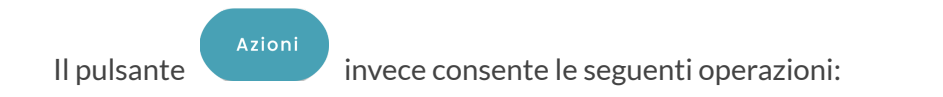

- Paga subito: per avviare il pagamento simultaneo di al più 5 contributi.
- **Richiedi avviso**: per attribuire per sé un nuovo contributo volontario, tra quelli messi a disposizione dalla segreteria.
- Vai su PagOnline: per accedere via browser a PagOnline ed effettuare, ad esempio, il pagamento cumulativo per più alunni della classe, come nel caso in cui il/la rappresentante di classe raccoglie le quote di tutti gli studenti per effettuare un pagamento unico.

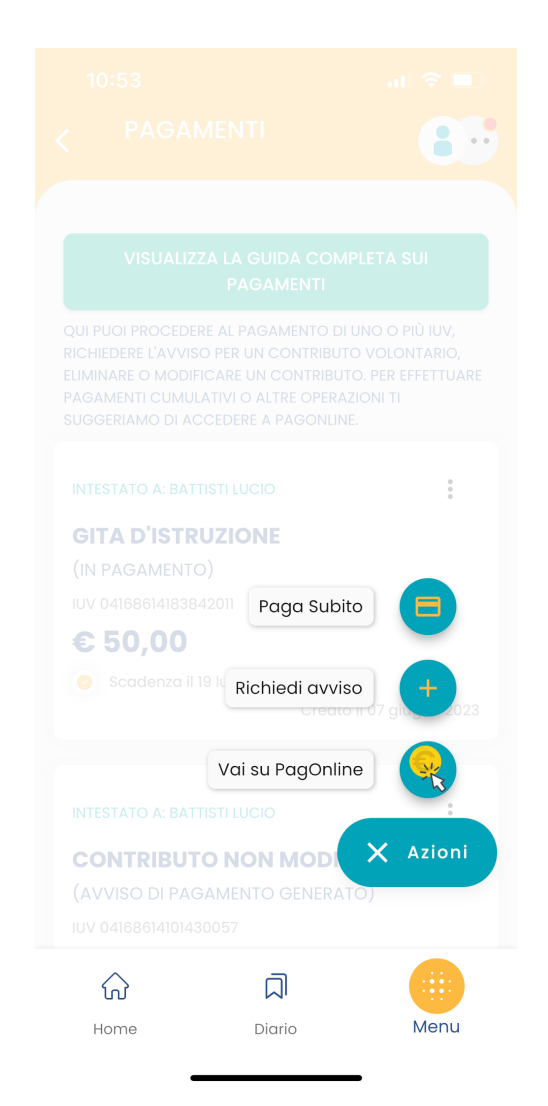

# PAGA SUBITO

Si apre l'elenco con tutti i contributi disponibili al pagamento (non scaduti o con pagamento possibile anche oltre la data di scadenza). Se i contributi sono al più 5, saranno automaticamente selezionati; diversamente, dopo aver effettuato la selezione di al più 5 contributi e aver cliccato sul pulsante Conferma, si avvia il pagamento in maniera del tutto analoga al pagamento del singolo contributo.

Ricordiamo che non è possibile pagare più di 5 contributi per volta.

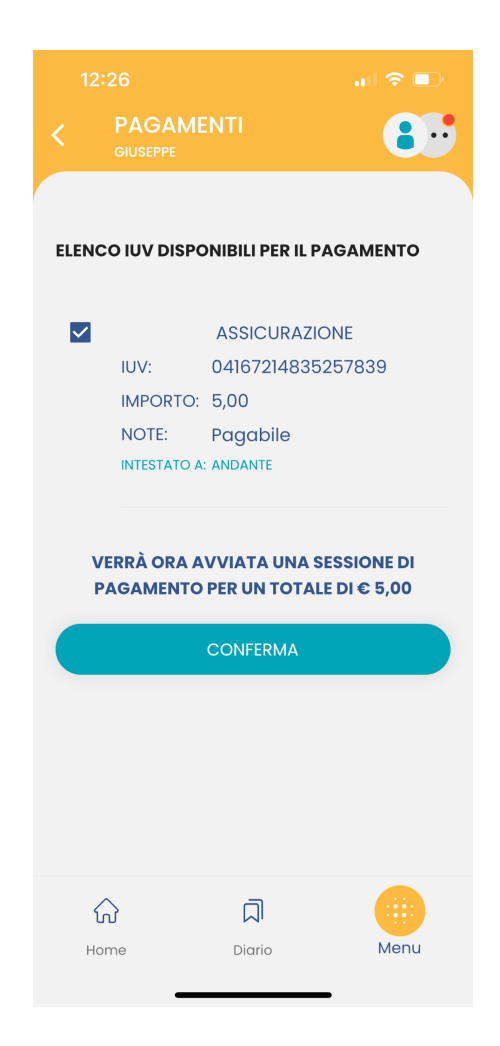

## **RICHIEDI AVVISO**

Scegliendo il contributo volontario tra quelli messi a disposizione dalla segreteria e compilando tutti i campi, è possibile richiedere un nuovo avviso per contributo volontario.

Se il genitore ha più figli/e deve selezionare da tendina il nominativo per il quale vuole effettuare il pagamento. I campi che seguono verranno compilati in automatico in funzione dei dati presenti in anagrafica.

| 14:20                           | ul 🗢 🗩 | 14:21                                      |          | ul 🗢 🗩             |
|---------------------------------|--------|--------------------------------------------|----------|--------------------|
| C PAGAMENTI                     | 8      | K PAGAN                                    | 1ENTI    | 8.                 |
| <b>RICHIEDI AVVISO</b>          |        | Telefono                                   |          |                    |
| CONTRIBUTO                      |        | 444444444                                  |          |                    |
| Contributo volontario modifical | pile ~ | Email                                      |          |                    |
| SELEZIONA STUDENTE              |        | lucio@mail.it                              |          |                    |
| BATTISTI LUCIO - BTTLCU         | ~      |                                            |          |                    |
| Lenominazione pagatore          |        | 🕃 IMPORTO DA VERSARI                       | E        |                    |
| BATTISTI LUCIO                  |        | 10.00                                      |          |                    |
| CODICE FISCALE                  |        | <b>L</b> SCADENZA –<br>2023-06-30 23:59:59 |          |                    |
| BTTLCU                          |        | 💄 INFO VERSANTE –                          |          |                    |
| RECAPITI                        |        | VERSANTE<br>TELEFONO                       |          | Battisti           |
| 44444444                        |        | EMAIL                                      |          | mobile@argosoft.it |
| Email                           |        |                                            |          |                    |
| lucio@mail.it                   |        |                                            | CONFERMA |                    |
| ିନ ସ                            |        |                                            |          |                    |
| Home Diario                     | Menu   | Home                                       | Diario   | Menu               |

Al click su "Conferma" viene creata una nuova card nell'elenco dei contributi pagabili singolarmente o insieme ad altri contributi (per un totale massimo di 5) tramite pulsante Azioni.

## VAI SU PAGONLINE

Le operazioni che si possono compiere solo accedendo a PagOnline sono invece le seguenti:

- Richiedi un avviso Pagamento Spontaneo Cumulativo (es. quando il rappresentante di classe effettua un pagamento unico per tutti gli studenti).
- Scaricare l'attestazione di pagamento.

Il genitore riceve opportuno avviso se non sono presenti pagamenti per l'anno scolastico corrente o anni scolastici diversi (a cui accede tramite la sezione Curriculum).

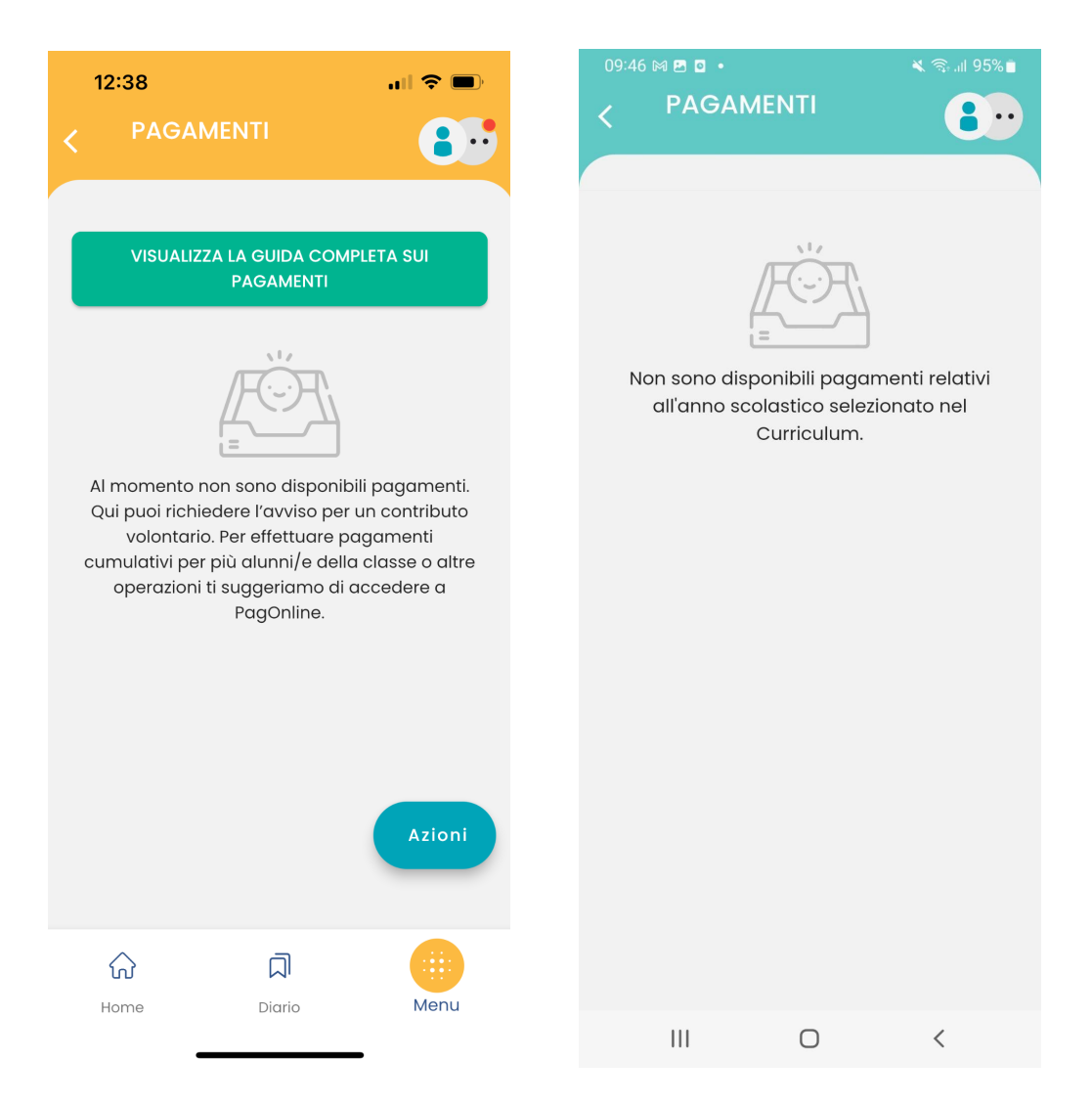

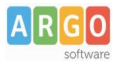

# Pagamento dei contributi scolastici con Pagonline

Accedi dal Portale Argo - sezione AREA CONTABILE e qui scegli Pagonline.

| AREA DEL PI | ERSONALE     | REA CONTABILE        | AREA GENERALE                     |
|-------------|--------------|----------------------|-----------------------------------|
| 513         | THE T        |                      |                                   |
| Bilancio    | XML per AVCP | Dichiarazione<br>IVA | MOF                               |
| NOVITÀ      | NOVITÀ       |                      |                                   |
| Gestione    | Magazzino    |                      |                                   |
|             | AREA DEL PI  | AREA DEL PERSONALE   | AREA DEL PERSONALE AREA CONTABILE |

Il programma ti chiederà di immettere le credenziali; sono quelle che usi per l'accesso a Didup Famiglia.

|                  | PagOnline                                                                                                    |
|------------------|----------------------------------------------------------------------------------------------------|
|                  | R                                                                                                    |
| All Codice Scuol | 4                                                                                                    |
| SS12345          |                                                                                                    |
|                  | (obbligatorio per studenti e genitori)                                                                                           |
| A Nome Utente    | 2                                                                                                    |
| olimpia          |                                                                                                    |
| Password         | Recupera la password                                                                                                    |
|                  | ۲                                                                                                    |
| Ricordami        | Cliccando su "Ricordami" non dovrai più autenticarti su<br>questo dispositivo per accedere alle applicazioni.<br>Informativa SSO |
|                  | ENTRA                                                                                                    |
|                  | TORNA INDIETRO                                                                                                    |
|                  | OPPURE                                                                                                    |
| Lodice Scuo      | Entra con SPID                                                                                                    |
| ARGO             |                                                                                                    |
|                  | © Tutti i diritti riservati                                                                                                    |

Si passerà alla schermata principale, nella quale verranno riportati i pagamenti associati ai tuoi figli con il relativo IUV.

**Puoi pagare immediatamente i contributi che hanno l'avviso di pagamento** (IUV: è *un* codice univoco che identifica il pagamento in tutte le sue fasi).

| PagOnline<br>Versione 2.8.1 | ≡ Lista Pagamenti |                 |         |            |            |            |                             |                              | OA     |
|-----------------------------|-------------------|-----------------|---------|------------|------------|------------|-----------------------------|------------------------------|--------|
| Pagamenti                   | Luv Iuv           | Debitore        | Importo | Creato il  | Pagato il  | Scadenza   | Causale                     | Esito                        | Azioni |
| Attestazioni di pagamento   | 04165598911804940 | OLYMPIA ANDANTE | 25€     | 23/06/2022 | 22/09/2022 | 30/09/2022 | contributo volontario       | PAGATO                       | 0      |
|                             | 04165452484771512 | OLYMPIA ANDANTE | 12€     | 06/06/2022 | 06/06/2022 | 30/06/2022 | contributo per attestazione | PAGATO                       | 0      |
|                             | 04165452455318513 | OLYMPIA ANDANTE | 11€     | 06/06/2022 |            |            | contributo quota minima     | AVVISO DI PAGAMENTO GENERATO | •      |
|                             |                   |                 |         |            |            |            |                             | 10 ▼ 1-3 di3  < < 1 >        | >1     |

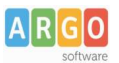

#### Per effettuare il pagamento basterà selezionare uno o più contributi (fino a 5) e cliccare su Azioni

| Paga | menti             |               |         |            |           |            |           |                                   | AZIONI          |
|------|-------------------|---------------|---------|------------|-----------|------------|-----------|-----------------------------------|-----------------|
|      | luv               | Debitore      | Importo | Creato il  | Pagato il | Scadenza   | Causale   | Esito                             | Richiedi avviso |
|      | 04167343305175203 | BARABINI AIDA | 15.13€  | 11/01/2023 |           | 31/01/2023 | frequenza | AVVISO D<br>PAGAMENTO<br>GENERATO | Paga subito     |

A questo punto, viene avviata una sessione di pagamento con l'elenco degli IUV selezionati e il totale degli importi .

| uv                   | Importo           | Verifica        | Note           |
|----------------------|-------------------|-----------------|----------------|
| 04167343305175203    | 15,13             | ОК              | Pagabile       |
|                      |                   |                 |                |
| Verrà ora avviata la | sessione di pagan | nento per un to | tale di 15,13€ |

Il pulsante Conferma ti dirotterà al portale pagoPA per procedere con le fasi formali del pagamento.

#### Pagamento presso banche sportelli ATM etc.

In alternativa al pagamento diretto, potrai scaricare l'avviso di pagamento e pagare presso Banche e Sportelli ATM, negli Uffici e Punti Postali, Bar, Edicole, Ricevitorie, Supermercati, Tabaccherie e altri esercenti convenzionati.

Clicca sul contributo, quindi su Azioni – Avviso di Pagamento

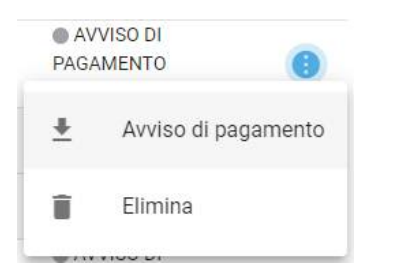

Infine stampa il contributo o portalo con te in formato digitale, sul tuo smartphone.

#### **Ricevuta talematica**

Sui contributi regolarmente pagati, potrai scaricare la ricevuta telematica, cliccando sul contributo, quindi su Azioni e Ricevuta Telematica

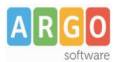

# Pagamento Contributi volontari

Potrebbero esserci dei *contributi* che la segreteria non ti ha pre-assegnato(ad es. la gita scolastica, la mensa etc); <u>Non troverai questi contributi nell'elenco degli IUV pagabili</u> proprio perché per questi non è stato generato ancora un IUV.

Puoi generare tu stesso l'IUV per uno di questi contributi volontari, sia per i tuoi figli che anche per altri alunni della classe (ad es. se sei un rappresentante di classe o il referente di raccolta fondi specifica)

#### 1) Clicca su Azioni, Richiedi Avviso

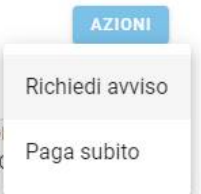

2) Scegli il contributo volontario, tra quelli nella lista, quindi clicca per creare un IUV Singolo o degli IUV Cumulativi.

| Scegli il contributo<br>Assicurazione 5€ | Singolo | O Cumulativo |
|------------------------------------------|---------|--------------|
|                                          |         |              |
|                                          |         |              |

## Genera IUV Singolo Alunno Seleziona lo studente (i tuoi figli)

Seleziona studente BRBDAI05D41A345S - AIDA barabini

e clicca in basso su

CONFERMA

#### **Genera IUV Cumulativo**

Se sei rappresentante di classe o il referente di una certa raccolta fondi, e vuoi generare degli IUV anche per altri alunni della classe, per uno specifico contributo, puoi scegliere gli alunni della classe nella lista e cliccare

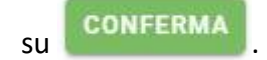

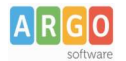

## Dettaglio

|   | Scegli II contributo<br>Assicurazione 5€ |                 |                     | <ul> <li>Singolo</li> </ul> | Oumulativo |        |
|---|------------------------------------------|-----------------|---------------------|-----------------------------|------------|--------|
| 3 | Descrizione                              | Data di Nascita | Classe              | Sezione                     | Importo    | Azioni |
|   |                                          |                 | Classe              | <ul> <li>Sezione</li> </ul> | •          |        |
| כ | ALBIN ALJILJI                            | 24/04/2005      | 2                   | от                          | 5          | 1      |
|   | DIEGO BALLERO                            | 11/05/2005      | 2                   | от                          | 5          | 1      |
|   | AIDA barabini                            | 01/04/2005      | 2                   | от                          | 5          | 1      |
| ] | IOANA CLAUDIA CONSTANTIN                 | 24/12/2003      | 2                   | ОТ                          | 5          | 1      |
|   | NILDETTA DALZELLI                        | 14/12/2005      | 2                   | от                          | 5          | 1      |
|   |                                          |                 | Elementi per pagina | 10 💌 1-5 of 5               | < < 1      | > >1   |

Una volta generato l'IUV, potrai procedere al pagamento con Azioni – Paga Subito.

Sei hai generato gli IUV, anche per altri alunni della classe, con la funzione "Cumulativo", i genitori degli altri alunni, accedendo con l'app famiglia o con lo stesso PagoOnLine, troveranno il contributo già in elenco e potranno pagarlo direttamente.

Vi ricordiamo che è possibile scaricare le istruzioni operative complete, cliccando in alto nel menù sul pulsante con il punto interrogativo.

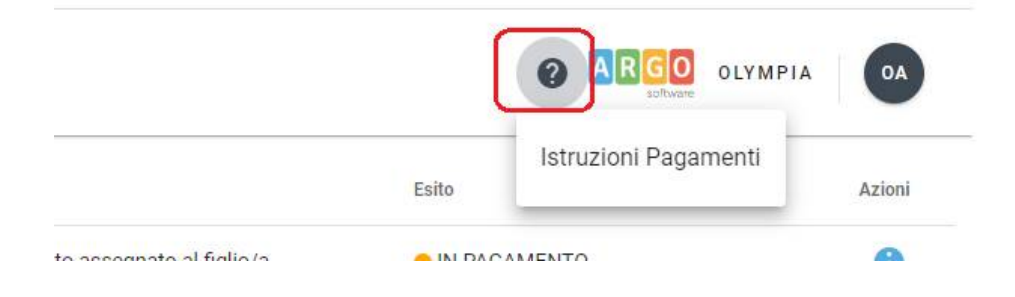